# Adobe Acrobat Pro DC

## Download & Installation Instructions for Windows & Mac

This software can only be installed on a university-owned computer. It is illegal and a violation of MSU policy to install this software on any non-university computer. If you connect to the network wirelessly, you must be connected to the MSU-Secure network to access the install files.

#### Windows Instructions

Note: If prompted at any time, enter in your NetID and NetID password. Your user name should be entered in the following format: MSU\NetID.

#### Windows 10

- 1. Click Start.
- 2. Type **Run** in the search field.
- 3. Click the **Run app** to open.
- Type or copy/paste the following path into the field and then click OK: \\software\msuapps\AcrobatDC\_Classic\Acrobat DC for Windows\Setup.exe.lnk
- 5. Follow the prompts to install.

#### Windows 7

- 1. Click Start.
- 2. Type Run into the search field and press Enter.
- 3. Click the **Run app** in the results to open. The Run app window will open.
- 4. Copy or type the path below into the field and then click the OK button: \\software\msuapps\AcrobatDC\_Classic\Acrobat DC for Windows\Setup.exe.lnk
- 5. Follow the prompts to install.

#### Windows 8

1. Open Search.

To open the search charm on a touch screen, swipe in from right and tap magnifying glass. To open with a mouse, move the pointer to the upper-right or lower-right corner and click the magnifying glass with the charms appear.

- 2. Type **Run** in the Search charm field, then press **Enter**.
- 3. Type or copy and paste the following path into the field and then click the OK button (or Enter): \\software\msuapps\AcrobatDC\_Classic\Acrobat DC for Windows\Setup.exe.lnk
- 4. Follow the prompts until installation is complete.

### Mac Instructions

- 1. Click the **Finder** icon in the dock (generally located on far left).
- 2. Click **Go** in top menu bar.
- 3. Click Connect to Server.
- Type or copy and paste the following path into the server address field and then click Connect: smb://software.msu.montana.edu/msuapps/AcrobatDC\_Classic/Acrobat DC for Mac/Adobe Acrobat DC for Mac.pkg
- 5. Enter your **NetID** and **NetID password** when prompted for credentials to access software.msu.montana.edu.

The Acrobat DC for Mac window will open.

- 6. Copy or drag **Adobe Acrobat DC for Mac.pkg** to the desktop of your computer.
- 7. Double-click **Adobe Acrobat DC for Mac.pkg** on your desktop (after file has finished copying) to open.
- 8. Follow prompts to install.

After installation is complete you may move Acrobat DC for Mac.pkg to the trash.

The application Acrobat DC Pro app will be in your Applications folder in a new folder named Adobe Acrobat DC.